## 2022 届本科毕业生三方协议书网签系统

## 学生用户操作指南之一:三方协议申领

①在确定拟签约单位后,或者②需要参加招聘招考单位要求提供空白协议 书的前提下,【申请纸质协议书】的具体操作如下(就业材料为三方协议的同学 适用):

一、申请纸质协议书

1、登陆

【浙江省大学生网上就业市场】-【(学生)网签平台入口】-输入学校(浙 江中医药大学 or 浙江中医药大学滨江学院)、学号和密码(默认身份证后 8 位) 登陆。

浙江省大学生网上就业市场网址:(建议浏览器选择谷歌或 360 极速模式) http://www.ejobmart.cn/jyxt-v5/jyweb/webIndex.zf

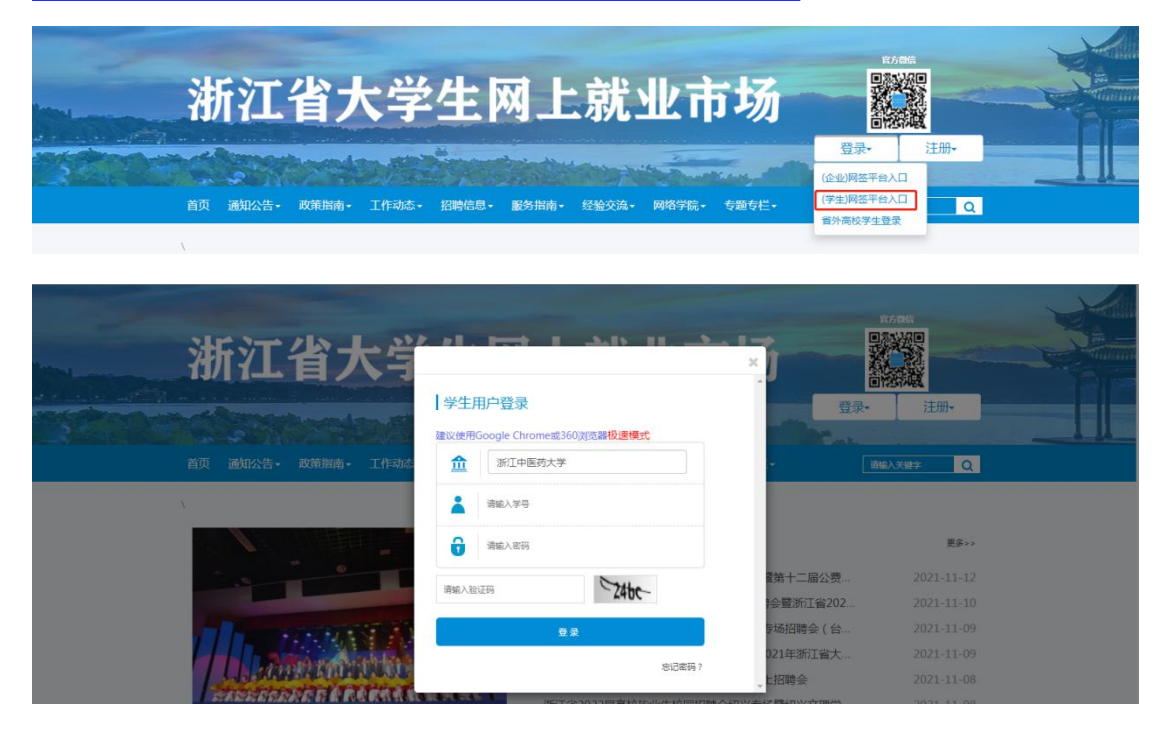

2、生源自审(必做,未确认生源将无法进行网签操作)

登陆后,进入【生源自审】,核对页面内的生源信息,确认无误,点击【确 认】即完成生源自审。 若信息有误,请点击【申请修改】,修改相应字段。遇到无法修改的字段, 联系就业指导中心修改。

| iiiiiiiiiiiiiiiiiiiiiiiiiiiiiiiiiiii                                                                                                    | 3                                                                                                    | <ul> <li>중約公里: ₹±年88.±第回目</li> <li>生源状态: 未确认</li> <li>基本信息</li> </ul>                   |                                |
|----------------------------------------------------------------------------------------------------|----------------------------------------------------------------------------------------------------|-----------------------------------------------------------------------------------------|--------------------------------|
|                                                                                                    | 1                                                                                                    | *学号 *考生号 *性别 男                                                                          | *姓名                            |
| 「日 へん加方       )       )       )       )       )       )       )       )       )       )       )       )       )       )       )       )       )       )       )       )       )       )       )       )       )       )       )       )       )       )       )       )       )       )       )       )       )       )       )       )       )       )       )       )       )       )       )       )       )       )       )       )       )       )       )       )       )       )       )       )       )       )       )       )       )       )       )       )       )       )       )       )       )       )       )       )       )       )       )       )       )       )       )       )       )       )       )       )       )       )       )       )       )       )       )       )       )       )       )       )       )       )       )       )       )       )       )       )       )       )       )       )       )       )       )       )       )       ) | <ul> <li>         ・ 人文与弦译列表         ・ 血         ・ 血         ・ 最高級等与管理         ・         ・ 本         ・ 本</li></ul> | *966星号 <u>此生日期</u> *生近他 新丁會快好<br>整合提示 ×<br>減多生源 城镇<br>① 清先完成生源自由,完成后,清朝<br>新页面,才可操作其他功能 | 中面和区 "民族 汉族<br>"何成生灵 非顺范生<br>别 |
| · · · · · · · · · · · · ·                                                                                                    | 合本人简历 >                                                                                                    | <sup>确定</sup><br>学籍信息                                                                   |                                |
| ・ 市 砂砂酸酸       >       ************************************                                                                                                    | #圓 就业方案确认 >                                                                                                    | *所顾学校 浙江中医药大学 *所顾学院 人文与管理学院 *学历辰次 本科生毕业                                                 | *学校专业 健康服务与管理                  |
| i i i i i i i i i i i i i i i i i i i                                                                                                    | ★ 岗位收藏 >                                                                                                    | *所在頂眼 健康服务与管理2018级1 *学制 4 专业方向<br>班                                                     | •入学日期 201809                   |
| ・          ・       *       *       *       *       *       *       *       *       *       *       *       *       *       *       *       *       *       *       *       *       *       *       *       *       *       *       *       *       *       *       *       *       *       *       *       *       *       *       *       *       *       *       *       *       *       *       *       *       *       *       *       *       *       *       *       *       *       *       *       *       *       *       *       *       *       *       *       *       *       *       *       *       *       *       *       *       *       *       *       *       *       *       *       *       *       *       *       *       *       *       *       *       *       *       *       *       *       *       *       *       *       *       *       *       *       *       *       *       *       *       *       *       *       *       *       *            | all 岗位推荐 >                                                                                                    | *毕业年份 2022 *毕业日期 202206 *培养方式 非逆向                                                       | 要培单位                           |
|                                                                                                    | 民 我的问卷 >                                                                                                    | *学习形式 養遷全日制                                                                             |                                |
| A目 在総弦约       >         A目 池均時荷       >         A目 中請低級协议社       >         A目 申請低級协议社       >         A目 申請低級协议社       >         A目 申請低級协议社       ●         A目 申請低級协议社       ●         A目 申請低級协议社       ●         A目 申請低級协议社       ●         A目 申請低級协议社       ●         A目 申請低級协议社       ●         All 申請低級协议社       ●         All 申請低級协议社       ●         All 申請低級协议社       ●         All 申請低級协议社       ●         All 申請低級协议社       ●         All 申請低級协议社       ●         All 申請低級协议社       ●         All 申請低級分议       ●         All 申請低級公社       ●         All 申請低級公社       ●         All 申請低級公社       ●         All 申請       ●         All 申請       ●         All 申請       ●         All 申請       ●         All 申請       ●         All 申請       ●         All 申請       ●         All 申請       ●         All 申請       ●         All 申請       ●         All 申請       ●         All 申請 <th>a目 在线签约 &gt;</th> <th>  联系方式</th> <th></th>                                                  | a目 在线签约 >                                                                                                    | 联系方式                                                                                    |                                |
| 注目 速約申請       >         注目 申請低級助议书       >         非目 申請低級助议书       >         非目 申請低級助议书       >         非目 申請低級助议书       >         非目 申請低級助议书       >         非目 申請低級助议书       >         非目 申請低級助议书       >         非目 申請低級助议书       >         非目 申請低級助议书       >         非目 申請低級 中口       >         1000000000000000000000000000000000000                                                                                                    | a目 在线弦约 >                                                                                                    | 联系方式                                                                                    |                                |
| 証目 申請低級助议社 >         家庭商品         株広広告         入学協問            家庭商品         株広広告         気労防防準           人学協力         戸口店店当         市           ご口店店当         株人学校         工                                                                                                    | a目 违约申请 >                                                                                                    | *手机号码 17857314924 电子邮箱 595304730@qq.com QQ号码 595304730                                  | ) 家庭电话 13675821828             |
|                                                                                                    | a目 申请纸质协议书 >                                                                                                    |                                                                                         |                                |
| 入 5% 戸 戸山長西 香<br>口所 任地 乾入学校<br>誕出所                                                                                                    |                                                                                                    | 深距地址 家道創稿 档念是否<br>转入学校                                                                  | 入学 部幣<br>繁所在单位                 |
| Aller Aller                                                                                                    |                                                                                                    |                                                                                         | 输入 申请修改                        |

3、申请纸质协议书

3.1 参加招聘招考

选择【申请纸质协议书】,申请理由选择【参加招聘招考】,然后点击【申请 纸质协议书】,等待院、校审核。

注意: 以参加招聘招考为由申请协议书的,与具体用人单位确认就业意向后,要申请 此份协议书作废,审核通过后,再按【3.2】重新申请纸质协议书。

| 2                                                 |   | 您的位置:学生信 | 11思-由谭坻质协议书<br>122协议书互斥,申请了城质协议书,就无法接受网签,请确认。 |
|---------------------------------------------------|---|----------|-----------------------------------------------|
| <ul> <li>副</li> <li>動</li> <li>人文与管理学院</li> </ul> |   |          | ① ② ③ ③<br>学生提交申请                             |
| <u>虚</u> 健康服务与管理                                  |   | 日申请信息    |                                               |
| ▲ 个人中心                                            | > | 申请类型     | 申请打印                                          |
| 11目 生源自审                                          | > | *申请理由    |                                               |
| 合本人简历                                             | > | *拟签约单位   |                                               |
| ः 就业方案确认                                          | > |          | 申请纸质协议书                                       |

3.2 与用人单位达成签约意向

选择【申请纸质协议书】,申请理由选择【已与用人单位达成意向】,填写拟 签约单位相关信息(具体填写规则如下/或向单位 HR 咨询),填写完毕后【申请 纸质协议书】,等待院、校审核。

| 2                                     |   | 您的位置:学生信  | 1思-由清纸画协议书<br>签协议书互斥,申请了纸质协 | 议书,就无法接受网签,i     | 尊确认。      |     |         |
|---------------------------------------|---|-----------|-----------------------------|------------------|-----------|-----|---------|
| <ul><li>■</li><li>● 人文与管理学院</li></ul> |   |           | ①<br>学生提交申请                 | ②<br>学院审核        | ③<br>学校审核 |     |         |
| <b>止</b> 健康服务与管理                      |   | 申请信息      |                             |                  |           |     |         |
| ▲ 个人中心                                | > | 申请类型      | 申请打印                        |                  |           |     |         |
| 2目 生源白审                               | > | *申请理由     | 已与用人单位达成意向                  | •                |           |     |         |
| 一个人简历                                 | > | *拟签约单位    |                             |                  |           |     |         |
| <b>:</b> 就业方案确认                       | > | *统一社会信用代码 |                             |                  | *单位性质     | 请选择 | ~       |
| ★ 岗位收藏                                | > | *单位行业     | 请选择                         | *                | *职位类别     | 请选择 | ~       |
|                                       |   | *单位所在地    | 请选择省/市/区                    | $\otimes$ $\sim$ | *单位联系人    |     |         |
| ★ 岗位申请                                | > | *单位联系电话   |                             |                  | 单位联系邮箱    |     |         |
| ▲目 岗位推荐                               | > |           |                             |                  |           |     | 申请纸质协议书 |

3.2.1 拟签约单位

请填写单位全称。

3.2.2 统一社会信用代码

"企查查"、"天眼查"等查询。

## 3.2.3 单位性质

具体单位具体分析,进入卫健系统下属的医院等一般是"医疗卫生单位", 学校是"教育单位",公务员选择"机关",企业多数是"其他企业"应征入伍、 军队文职选择"部队"。

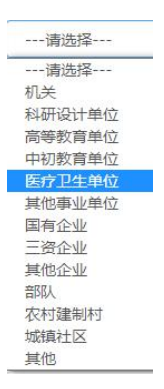

## 3.2.4 单位行业

一般情况, 医院行业选择"卫生和社会工作", 学校选择"教育", 计算机专业基本上是"信息传输、软件和信息技术服务业", 银行选择"金融业", 其他具体单位具体分析。

| 请选择              |
|------------------|
| 请选择              |
| 农、林、牧、渔业         |
| 采矿业              |
| 制造业              |
| 电力、热力、燃气及水生产和供应业 |
| 建筑业              |
| 批发和零售业           |
| 交通运输、仓储和邮政业      |
| 住宿和餐饮业           |
| 信息传输、软件和信息技术服务业  |
| 金融业              |
| 房地产业             |
| 租赁和商务服务业         |
| 科学研究和技术服务业       |
| 水利、环境和公共设施管理业    |
| 居民服务、修理和其他服务业    |
| 教育               |
| 卫生和社会工作          |
| 文化、体育和娱乐业        |
| 公共管理, 社会保障和社会组织  |

3.2.5 工作职位类别

一般情况下, 医护人员工作职位类别选择"卫生专业技术人员"; 计算机类选择"工程技术人员", 销售人员选择"经济业务人员", 银行人员选择"金融业务人员", 其他请选择"办事人员和有关人员"。

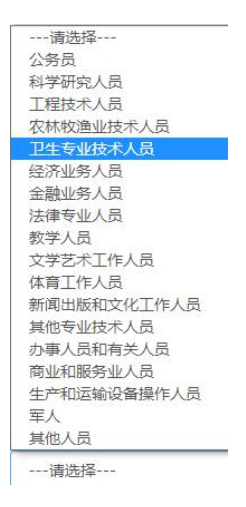

3.2.6 单位所在地、联系人、联系电话、联系邮箱

据实填写即可。

4、签约

纸质协议书申请审核通过后,即可下载并打印(**正反面**),要求一式二份(学 生、单位各1份)。

与单位签约后,毕业生即可在平台做【纸质协议书签约登记】,具体见文件 【签约后纸质协议书网上登记】。

注意:协议书审核通过后,在院、校就业管理部门栏会自动加上"审核通过"字眼, 如果不是单位要求外,学校无需再盖章,毕业生可以进入登记流程。

若单位要求盖章,请持双方签字盖章的就业协议先到所在学院学生工作办公室盖章,

| 再到就业指导中心( | (滨文 23) | 号楼 133 室) | 或富春学生事务中心一 | ·楼大厅盖章。 |
|-----------|---------|-----------|------------|---------|
|-----------|---------|-----------|------------|---------|

| ſſ               |   |            | 0             | 0                   |                                  |        |  |
|------------------|---|------------|---------------|---------------------|----------------------------------|--------|--|
| ★ 人文与管理学院        |   |            | 学生提交申请        | 学校审核                |                                  |        |  |
| <b>办</b> 建康服务与管理 |   | 日申请信息      |               |                     |                                  |        |  |
| A 个人中心           | > | 申請类型       | 申请打印          |                     |                                  |        |  |
| 4目 生源自审          | > | *與蒸約单位     | 浙江中医药大学       |                     |                                  |        |  |
| 直 个人简历           | > | *中请理由      | 通过略面试,准备签约。   |                     |                                  |        |  |
| 4回 就业方案确认        | > |            |               |                     | 下载组织协议中                          | 3 申请作度 |  |
| 會 岗位收藏           | > | 协议书操作记录    |               |                     |                                  |        |  |
| 会 岗位申请           | > | 操作类型 操作用户  |               | 网络白垩                | 操作描述                             | 操作损任   |  |
| 4目 岗位推荐          | > | 学校审核 浙江中医3 | 四大学【工号:10344】 | 2021-11-17 10:52:53 | 审核状态:审核通过,审核意见:                  | 查看     |  |
| <b>臣</b> 我的问卷    | > | 申谢打印       |               | 2021-11-17 10:51:40 | 拟签约单位:浙江中医药大学<br>申请理由通过笔面试,准备签约。 | 查查     |  |
| <b>非</b> 目 在线签约  | > |            |               |                     |                                  |        |  |
| a目 违约申请          | > |            |               |                     |                                  |        |  |
|                  |   |            |               |                     |                                  |        |  |

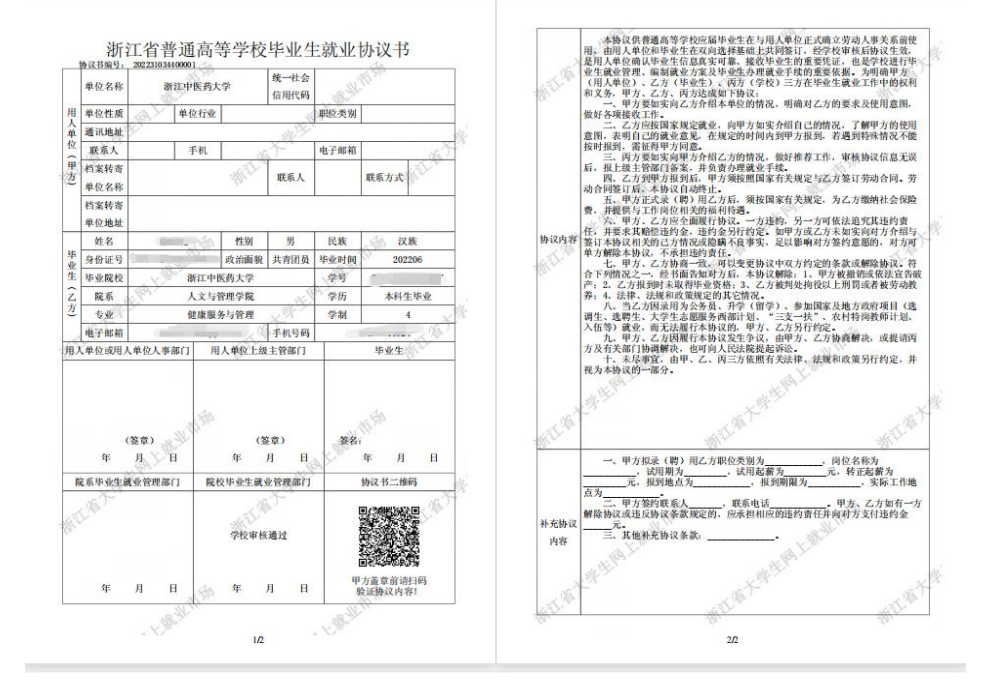

未尽事宜,联系就业指导中心,0571-86613707。

浙江中医药大学 就业指导中心 2021 年 12 月 15 日